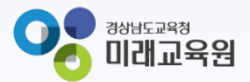

# 「빅데이터·AI플랫폼 아이톡톡 매뉴얼」 아이톡톡과 함께 만드는 경남 미래 교육 -학적정보관리 진학하기-

° ×

0-

 $| \phi |$ 

정남형 미래교육 지원시스템

**☆☆☆☆**☆

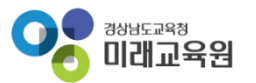

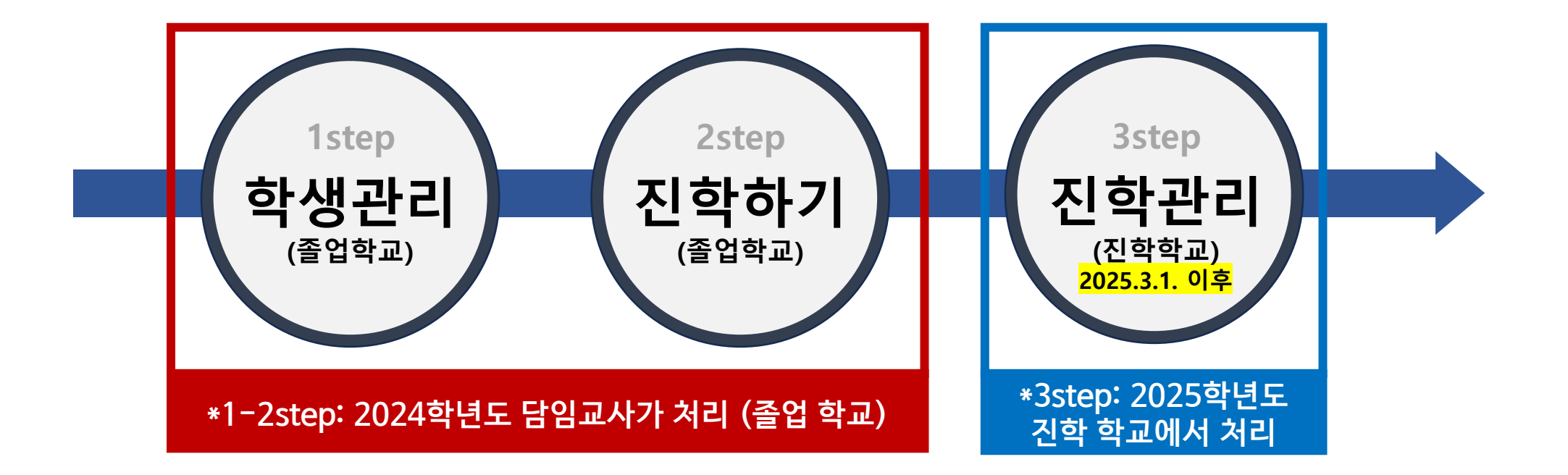

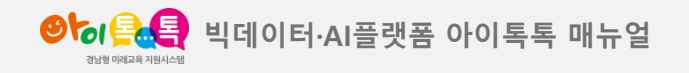

1. 학생관리

## 화면 Layout

| ❷ਿ ( ● 문 문 문 문 문 문 문 문 문 문 문 문 문 문 문 문 문 문 | 로그 관리 |       |            |    |   |    |             |            |                                 |      |                           |        |      |         | 경남시범초등학교 |  |
|--------------------------------------------|-------|-------|------------|----|---|----|-------------|------------|---------------------------------|------|---------------------------|--------|------|---------|----------|--|
| 학적 정보 관리                                   | 학성    | 방목록   |            |    |   |    |             |            |                                 |      |                           |        |      |         |          |  |
| 개인정보동의 관리                                  | 2     |       |            |    |   |    |             |            |                                 |      |                           |        |      |         |          |  |
| 학생관리                                       |       | 학적 연도 | 2024       | ×  |   |    |             |            |                                 |      |                           |        |      |         |          |  |
| 전학생관리                                      |       | 학년    | 6          |    |   |    | 반 1         |            | 번호                              |      |                           | 이름     |      | C       | 2        |  |
| 진학관리                                       |       |       |            |    |   |    |             |            |                                 | _    |                           |        | 3    |         |          |  |
| 톡톡 교과목 관리                                  | 총 7명  |       |            |    |   |    |             |            |                                 |      | SV 다운로드                   | 엑셀 다운로 | 진학하기 | 번호 일괄수정 | 학적순 ▼    |  |
| 교직원 관리                                     | ~     | 순번    | 등록/수정일     | 학년 | 반 | 번호 | 高           | 생년월일       | 아이디(이메일)                        | 상세보기 | 상태                        | 진급상태   | 전출   | 수정      | 삭제       |  |
| 전담관리                                       | ~     | 1     | 2024-06-24 | 6  | 1 | 1  | 6학년1반 학생 01 |            |                                 | 보기   | 전출 등록<br>(2024-07-<br>16) |        | 전출취소 |         |          |  |
|                                            | ~     | 2     | 2024-06-24 | 6  | 1 | 2  | 6학년1반 학생 02 | 2012-04-01 | tlqjach-stu6-1-<br>02@gne.go.kr | 보기   |                           | 진학     | 전출하기 | 수정      | 학적 삭제    |  |
|                                            | ~     | 3     | 2024-06-24 | 6  | 1 | 2  | 6학년1반 학생 02 | 2012-04-01 | tiqjach-stu6-1-<br>02@gne.go.kr | 보기   |                           | 진학     | 전출하기 | 수정      | 학적 삭제    |  |
|                                            | ~     | 4     | 2024-02-22 | 6  | 1 | 4  | 손은찬ㅋㅋㅋ      |            |                                 | 보기   | 전출 취소<br>(2025-01-<br>23) |        | 전출하기 | 수정      | 학적 삭제    |  |
|                                            | ~     | 5     | 2024-03-03 | 6  | 1 | 5  | 홍은기         | 2015-02-28 | tiqjach-<br>stu103@gne.go.kr    | 보기   | 전출 취소<br>(2024-<br>05-24) | 진학     | 전출하기 | 수정      | 약관 취소    |  |
|                                            | ~     | 6     | 2024-07-08 | 6  | 1 | 7  | 강미래         |            | chostu19@gne.go.kr              | 보기   | 전출취소<br>(2024-07-<br>08)  | 진학     | 전출하기 | 수정      | 학적 삭제    |  |
|                                            | ~     | 7     | 2024-07-08 | 6  | 1 | 8  | 김석진         |            |                                 | 보기   |                           |        | 전출하기 | 수정      | 학적 삭제    |  |

# (1) 화면 설명

학생관리 〉 학적연도 2024

### (2) 기능 설명

- ① 학생관리 선택
- ② 학적연도 "2024년" 선택
- ③ 진학하기: 초6 / 중3 학년에서만 기능 활성화

# ※ 진학하기는 12월~2월 말일까지 활성화되어 있습니다. 2024학년도 담임선생님이 '학생 관리'- [진학하기]를 통해서 진학 처리가 가능합니다.

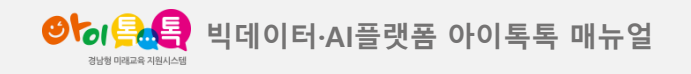

2. 진학하기

### 화면 Layout

| <b>● <sup>6</sup> 1 유.옥</b> 학교관리 로그관리 |       | 진학하기                                                                                                    | 양남사법초등학교 [→           |
|---------------------------------------|-------|----------------------------------------------------------------------------------------------------|-----------------------|
| 학적정보관리                                | 학생 목록 | 진학하기는 해당 연도 12월 부터 다음연도 2월까지만 등록이 가능 합니다.<br>학적정보가 미수집된 학생은 진학이 불가능합니다                                              |                       |
| 개인정보동의 관리                             |       |                                                                                                    |                       |
| 학생관리                                  | 학적연도  | ✔ 학년 반 번호 이름 생년일일 아이디(이메일) 진학학교명                                                                                    |                       |
| 전학생관리                                 | 학년 2  | ✓         6         1         1         확생<br>01         창원시(창원) ▼         학교 검색                                    |                       |
| 신약 관리<br>톡톡 교과목 관리                    | 총 7명  | 6학년1반         tigjach-stu6-1-<br>02@gne.go.kr         창원시(창원) ▼         경남시범중학교                                     | 진학하기 번호 알괄수정 학적순 🔻    |
| 교직원관리                                 | ✓ 순번  | ✓         6         1         2         학생         tdjach-stu6-1-<br>02@gne.go.kr         창원시(창원) ▼         경남시법중학교 | 전출 수정 삭제              |
| 전담관리                                  | ✓ 1   | ✓         6         1         4         순은찬ㅋㅋㅋ         창원시(창원) ✓         학교 검색                                      | 전출위소                  |
|                                       | ✓ 2   | ✓ 6 1 5 홍은기 2015-02-28 tiqjach-<br>stuf03@gne.go.kq 창원시(창원) ♥ 경남시범고등학교                                              | 전출하기 수정 학적 삭제         |
|                                       | ✓ 3   | ✓ 6 1 7 강미래 chostuf9@gne.gc 창원시(창원) ▼ 경남시법고등학교                                                                      | 전출하기 수정 학적 삭제         |
|                                       | ✓ 4   | ✓         6         1         8         검색진         창원시(창원) ▼         학교 검색                                         | 전출하기 수정 <b>학적 삭제</b>  |
|                                       | ✓ 5   | 지역 선택 · · · · · · · · · · · · · · · · · ·                                                                           | · 전출하기 수정 역관 취소       |
|                                       | ✓ 6   | 3<br>22                                                                                                    | 전출하기 수정 학적 삭제         |
|                                       | ✓ 7   | 2009-00-00 1 0 E-112 20/1                                                                                           | 전출하기 수정 <b>학</b> 착 삭제 |

# (1) 화면 설명 학생관리 〉 학적연도 2024 〉 진학하기

### (2) 기능 설명

- ① [진학하기] 선택
- 2 지역 선택, 학교명 검색 후 진학 학교 선택
   (일괄변경을 하고자 하는 학생들은 체크박스 선택 후
   [선택 일괄 변경] 클릭)
- ① 완료 & 취소
  - [완료] : 변경 내용 저장
  - [취소] : 변경 없이 팝업 종료

※ 2월 28일까지는 [완료] 후에도 수정이 가능합니다. 2025학년도
학적은 3월 1일 기준으로 확정되어 진학학교의 [진학관리] 페이지에서
확인을 할 수 있습니다. (진학한 학교에서만 확인 가능)
2025년 3월 1일 이후 진학 처리에 문제가 발견될 경우, [전출하기] 기능
으로 학생의 진학 학교를 변경할 수 있습니다.

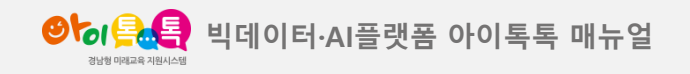

2. 진학하기

#### 화면 Layout

| ❷ਿਰ 🕄 🕄 학교 관리 | ۲.itital.21                                                                  | 경남사범초동학교 ([->                         |
|---------------|------------------------------------------------------------------------------|---------------------------------------|
| 학적 정보 관리 하는   |                                                                              |                                       |
| 개인정보동의 관리     | > - · · · · · · · · · · · · · · · · · ·                                      |                                       |
| 학생관리          | <b>학적 연도</b> ✓ 6 2 15 이신하 2014-02-04 <sup>tdjach-stu6-2-</sup> 지역 선택 ▼ 학교 검색 |                                       |
| 전학생관리         | 확년<br>✓ 6 2 16 순은채 2024-07-23 tkjach-<br>stulli@gnegok 지역 선택 ▼ 학교 검색         |                                       |
| र्धवस्य       |                                                                              | 約71 約344 -                            |
| 특특교과목관리 🗹 6   | 2 18 6학년 2반학생 18 지역 선택 👻                                                     | 학교 검색                                 |
| 고직원관리         |                                                                              | 4XI                                   |
| 현담관리          | 1 ✓ 6 2 22 박민준 2024-08-25 chostu52@gnec 지역 선택 → 학교 검색                        | 전술하기 수정 약관 취소                         |
|               | 2 ✓ 6 2 29 학생밀리 2024-05-07 miLstu_test@gnc 지역 선택 ▼ 학교 검색                     | 전출하기 수정 약관 취소                         |
| V             | 3<br>일괄변경하기 지역 선택 ☞ 학교 검색 선택 일괄 변경                                           | · · · · · · · · · · · · · · · · · · · |
|               | ※ 선택 박스 체크 후 "학교" 입력 시 선택된 학생은 일괄 변경 처리됩니다.                                  | 전철하기 수정 확적 식제                         |
|               | 5 <mark>완료</mark> 취소                                                         | 전철하기 수정 약관 취소                         |

(1) 화면 설명
학생관리 〉 학적연도 2024 〉 진학하기

### (2) 기능 설명

진학하기 학생 명단에서 회색 음영으로 표시된 학생
 : 학적미인증 또는 개인정보동의 취소 계정으로 해당
 학생은 진학 처리 불가능

→ 해결 방법

방법1) 2025년 2월 말일까지 해당 학생의 학적인증 또는 개인정보 재동의 완료 후 진학 처리, 유의미하지 않은 계정인 경우 '학생관리'-해당 계정 [학적 삭제] 진행(★2024학년도 담임)

방법2) 2025년 3월 1일 이후, 2025학년도 담임이 [학적정보관리]-[업로드 하기]를 통해서 누락된 학생의 학적을 새로 등록하여 개인정보동의 절차 진행

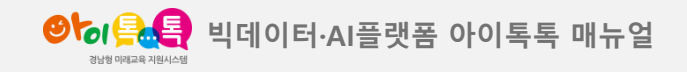

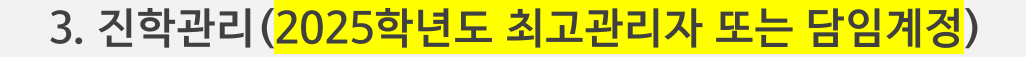

### 화면 Layout

| 양하 옷을 학교관리 5          | 로그관리                                                |                                  |                           |                                     |                  |                           | 경남시범중학교 [->              |
|-----------------------|-----------------------------------------------------|----------------------------------|---------------------------|-------------------------------------|------------------|---------------------------|--------------------------|
| 학적 정보 관리<br>개인정보등의 관리 | 진학 학생 목록                                            |                                  |                           |                                     |                  |                           |                          |
| 학생관리                  | 학적 연도 20<br>학년                                      | 125 - 반                          | 번호                        | E                                   | 이름               |                           | Q                        |
| 1<br>진학관리<br>특특교과옥관리  | 총 6개   현재페이지 <b>1</b> /1                            |                                  |                           |                                     | CSV 다운로드         | 역셸 다운로드 반                 | 일괄수정 학교순 *               |
| 교직원 관리<br>전담 관리       | <ul> <li>✓ 순번 등록/수간</li> <li>✓ 1 2025-00</li> </ul> | 성일 학교급 학교명<br>2-11 초등학교 경남시범초등학교 | 이름 생년월일<br>홍은기 2015-02-28 | 아디(이메일)<br>tiqjach-stu103@gne.go.kr | 학년 반 번호<br>6 1 5 | 처리자ID<br>gnes00@gne.go.kr | 학 <b>3</b> 반입력<br>1 반입 반 |
|                       | ✓ 2 2025-03                                         | 2-11 초등학교 경남시법초등학교               | 강미래                       | chostu19@gne.go.kr                  | 6 1 7            | gnes00@gne.go.kr          | 1 반입 반                   |
|                       |                                                     |                                  |                           | 1                                   |                  |                           |                          |
|                       |                                                     |                                  |                           |                                     |                  |                           |                          |
|                       |                                                     |                                  |                           |                                     |                  |                           |                          |
|                       |                                                     |                                  | Copyright © 2025 by       | 영남교육청 All Rights Reserved.          |                  |                           |                          |

# (1) **화면 설명** 진학학교(중,고등학교 대상) 〉 학생관리 〉 학적연도 2025

### (2) 기능 설명

- ① [진학관리] 선택
- ② 학적연도 2025년 선택(2025학년도 3월 1일 이후)
- ③ 반입력(반배정기능)
- ④ 반 입력 후 [반 일괄수정] 클릭 시 학급 배정
   완료(배정이 완료된 학생은 각 학급 담임교사
   [학생관리] 페이지에서 확인할 수 있습니다.)

# ※ [진학관리]에서 반 정보를 잘못 입력했을 경우, 해당 학급 담임선생님이 [학생관리]-[수정]기능을 활용하여 변경할 수 있습니다.

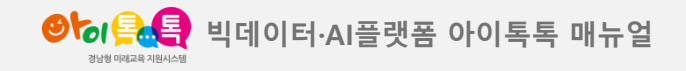

4. 진학 확인 및 번호 등록(<mark>2025학년도 담임</mark>)

### 화면 Layout

| ৩৮০ 🔒 🎒                        | 시스템 관리 | 학교 관리 | 로그     | 관리   |            |    |         |       |          |                        |                              |        |         |      | 1            | 학년1반선생님 | <u>ع</u> (۲ |
|--------------------------------|--------|-------|--------|------|------------|----|---------|-------|----------|------------------------|------------------------------|--------|---------|------|--------------|---------|-------------|
| 학적정보관리                         |        |       | 학생     | 목록   |            |    |         |       |          |                        |                              |        |         |      |              |         |             |
| 1 <sup>"인정보동의 관리</sup><br>학생관리 |        |       | 2<br>L | 학적연도 | 2025       | •  |         |       |          |                        |                              |        |         |      |              |         |             |
| 전학생관리                          |        | Ĩ     |        | 학년   | 2          |    | 빈       | 1     |          | 번호                     |                              |        | 이름      |      |              | ۹.      |             |
| 진학 관리<br>톡톡 교과목 관리             |        |       | 총 4명   |      |            |    |         |       |          |                        | CS                           | V 다운로드 | 엑셀 다운로드 | 진급하기 | 4<br>번호 일괄수정 | 학적순 👻   |             |
| 교직원 관리                         |        |       | ~      | 순번   | 등록/수정일     | 학년 | 5<br>번호 | 이름    | 생년월일     | 웨일명                    | 아이티(이메일)                     | 상세보기   | 상태      | 전출   | 수정           | 삭제      |             |
| 전담관리                           |        |       | ~      | 1    | 2025-02-11 | 2  | 1       | 초학생9  |          | 초학생9                   | tlqjach-<br>stu109@gne.go.kr | 보기     |         | 전출하기 | 수정           | 학적 삭제   |             |
|                                |        |       | ~      | 2    | 2025-02-10 | 2  | 2       | 초학생14 |          | 초학생14                  | tlqjach-<br>stu114@gne.go.kr | 보기     |         | 전출하기 | 수정           | 학적 삭제   |             |
|                                |        |       | ~      | 3    | 2025-02-10 | 2  | 3       | 초학생13 |          | 초학생13                  | tlqjach-<br>stu113@gne.go.kr | 보기     |         | 전출하기 | 수정           | 학적 삭제   |             |
|                                |        |       | ~      | 4    | 2025-02-10 | 2  | 4       | 초학생7  |          | 초학생7                   | tlqjach-<br>stu107@gne.go.kr | 보기     |         | 전출하기 | 수정           | 학적 삭제   |             |
|                                |        |       |        |      |            |    |         | 1     |          |                        |                              |        |         |      |              |         |             |
|                                |        |       |        |      |            |    |         |       |          |                        |                              |        |         |      |              |         |             |
|                                |        |       |        |      |            |    |         |       | Copyrigh | t ⓒ 2025 by <b>경남교</b> | 육청 All Rights Reserved.      |        |         |      |              |         |             |

# **(1) 화면 설명** 학생관리 〉 학적연도 2025

## (2) 기능 설명

- ① [학생관리] 선택
- ② 학적연도 2025 선택<mark>(2025년 3월 1일 이후!)</mark>
- ③ 번호 입력(수정)
- ④ 번호 입력 또는 수정 후, [번호 일괄수정] 클릭 시변경된 번호로 저장

# ※ [번호 일괄수정]은 2025학년도 학적에서만 활성화 됩니다. 1명 또는 다수 학생을 변경처리 하실 때 사용 가능하며 [수정] 기능을 사용하여 번호를 수정할 수도 있습니다.

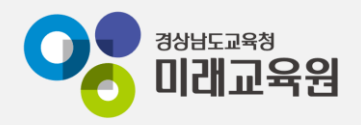

# @ 문의: 아이톡톡 통합콜센터 (055-1396 연결 후 1번)

# @ 공식지원사이트 <u>http://support.itt.link</u>

# 감사합니다.

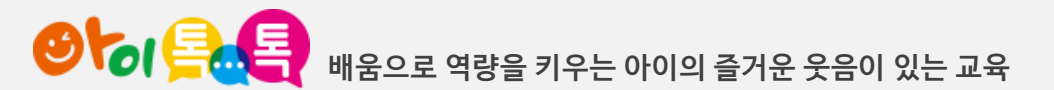